# Adding Checklists

# Control Panel > Work Order > Property Inspection Checklists

#### Adding Checklists:

There are two main steps to creating a Checklist: **1. Create a Checklist Template** and **2. Generate Checklist**. See <u>About Property Inspection Checklists</u> for more information. *Creating a Checklist Template* involves adding content into two levels: **Level One - Categories** and **Level Two - Checklist Items**. See **Step #4** below for a further explanation.

### Note:

- Multiple checklists may be generated from a Checklist Template now or at a future date, if necessary.
- If you wish to create another checklist from an existing Template, skip to Step #6.
- 1. Click Control Panel > Work Order > Property Inspection Checklists.

| Work Order -     | Setup -     | My    |
|------------------|-------------|-------|
| Property Inspe   | ction Check | lists |
| Dashboard        |             |       |
| Messages         |             |       |
| Tenant Reques    | sts         | •     |
| Preventive Mai   | ntenance    | ٠     |
| Visitor Security | t.          | •     |
| COI              |             |       |
| Surveys          |             | •     |
| Property Inspe   | ctions      | •     |
| Search           |             | •     |
|                  |             |       |

2. Click Add under the Checklist Template section.

| Property Chec        | klists              |                            |                   |                     | View Checklin   | st History |
|----------------------|---------------------|----------------------------|-------------------|---------------------|-----------------|------------|
| Checklists           |                     |                            |                   |                     | Add             | Remove     |
| Title                | Location            | Description                |                   |                     | Sec. 1          | e          |
| Property Checklist   | Property Checklist  | Hello                      |                   |                     | Gener           | erate      |
| Interior Cleanliness | Hallways/ Bathrooms | Has maintenance been keepi | ng up with sche   | dule.               | Gener           | arate Edit |
| Building Exterior    | Outside             | Curb Appeal                |                   |                     | Gener           | arate Edit |
| Spring Cleaning      | Everywhere          | What needs to be repaired? |                   |                     | Gener           | erate Edit |
| Open Checklists      |                     |                            |                   |                     | Cancel   C      | Complete   |
| Title                | Location            | Description                | Date<br>Generated | Last Modifi<br>Date | ed Last Modifie | đ          |
| Spring Cleaning      | Everywhere          | What needs to be repaired? | 6/7/2011          | 6/7/2011            | Tony Long       | Update     |
| Building Exterior    | Outside             | Curb Appeal                | 6/7/2011          | 6/7/2011            | Tony Long       | Update     |

- 3. Enter the Checklist Attributes:
  - Title
  - Location (e.g. Building Interior, Parking Garage, Building Exterior, etc.)
  - Description
  - Monthly Tickler Notification (optional): Will email a notification to all Non-Tenant

users with the Checklist Notification email subscription enabled in their user profiles.

• Checklist Type: Simple (checkboxes) or Good/Fair/Poor Rating

| Title *                       | Interior Cleanliness                               |
|-------------------------------|----------------------------------------------------|
| Location *                    | Hallways/ Bathrooms/ Lobby/ etc.                   |
| Description *                 | Has maintenance been keeping up with schedule.     |
| Monthly Tickler Notification: |                                                    |
|                               | O Every 1 💌 day of the month                       |
|                               | <ul> <li>First V Tuesday V of the month</li> </ul> |

- 4. Add Checklist Contents.
  - Click Add under the Unapplied Contents section.

| <ul> <li>TOC</li> <li>Hallways<br/>Carpet<br/>Walls</li> <li>Bathrooms<br/>Floors</li> <li>Eivtures</li> </ul> |
|----------------------------------------------------------------------------------------------------|
| Mirrors<br>Lobby<br>Carpet<br>Chairs<br>Plants                                                                 |

- Enter the Name of the new content.
- Click Add Content.

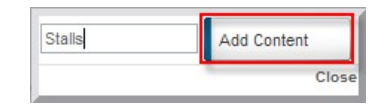

• The new content will be added to the **Unapplied Contents** section. Select the newly created/ desired content(s), and **click and drag** to the appropriate section of the **Checklist Contents** section.

| stalls      | 4 TOC         |
|-------------|---------------|
|             | Hallways      |
| Stalls      | Carpet        |
| AT CHALLS   | Walls         |
| Ustans Leca | A Bathrooms   |
|             | Floors Stalls |
|             | Mirrors       |
|             | Stalls        |
|             | Lobby         |
|             | Carpet        |
|             |               |
|             | Chairs        |

| Submit | Cancel |
|--------|--------|

## Note:

- Two levels, as seen above, must be added to the Checklist Contents for a generated checklist to work. Level One is the Category, and Level Two is the Checklist Item.
- 5. Click **Submit** once finished. The newly created Checklist criteria will be displayed as a new *Checklist Template*.
- 6. To create a functional checklist, locate the desired Checklist Template, and click Generate.

| Property Ch          | ecklists                            | View                         | Checklist History |
|----------------------|-------------------------------------|------------------------------|-------------------|
| Checklists           |                                     |                              | Add   Remove      |
| Title                | Location                            | Description                  |                   |
| Interior Cleanliness | Hallways/ Bathrooms/<br>Lobby/ etc. | Has maintenance<br>schedule. | Genearate Edit    |
| Building Exterior    | Outside                             | Curb Appeal                  | Genearate Edit    |
| Spring Cleaning      | Everywhere                          | What needs to be repaired?   | Genearate Edit    |

 The newly generated checklist will display under the Open/ Generated Checklists section. Refer to Using Generated Checklists for more information.

| Checklists                                            |                                      |                                                        |                                 |                                   | Add   R                                                      | emov |
|-------------------------------------------------------|--------------------------------------|--------------------------------------------------------|---------------------------------|-----------------------------------|--------------------------------------------------------------|------|
| Title                                                 | Location                             | Description                                            |                                 |                                   |                                                              |      |
| Interior Cleanline                                    | ss Hallways                          | Has maintenano                                         | e been                          |                                   | Genearate                                                    | E    |
| Building Exterior                                     | Outside                              | Curb Appeal                                            | 1                               |                                   | Genearate                                                    | E    |
|                                                       |                                      |                                                        |                                 |                                   |                                                              |      |
| Spring Cleaning                                       | Everywhen                            | e What needs to be                                     | e repaired?                     |                                   | Genearate                                                    | E    |
| Open Checklists                                       | Everywher                            | e What needs to be                                     | e repaired?                     |                                   | Genearate<br>Cancel   Co                                     | mple |
| Open Checklists                                       | Everywher                            | e What needs to be<br>Description                      | Date Generated                  | Last Modified<br>Date             | Cancel   Co<br>Last Modified<br>By                           | mple |
| Spring Cleaning Open Checklists Title Spring Cleaning | Everywhere<br>Location<br>Everywhere | What needs to be <u>Description</u> What needs repair? | Date Generated<br>2<br>6/7/2011 | Last Modified<br>Date<br>6/7/2011 | Genearate<br>Cancel   Co<br>Last Modified<br>By<br>Tony Long | mple |

 1.
 Checklist Templates

 2.
 Generated Checklists